# Medical Aid **PRICING UPDATE** with **CGN MEDEDI**

**Billing and Practice Management** 

# Running Weekly Updates Manually User Manual

brought to you by

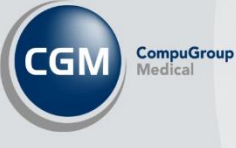

## Introduction

Every year CGM MEDEDI is updated with the latest medical aid tariffs for consultations, medicine, and consumables. We want to make sure that we give you everything you need to know about updating pricing tariffs and updates.

Manually installing your weekly pricing updates when you receive your update in an email from CGM MEDEDI.

| -                                                                                     |                                                                                                    |                                                                                                    |                                                                                                    |                                                                                                    | 6 0 1   | 1 n 1 44      |            | 1         | in. |
|---------------------------------------------------------------------------------------|----------------------------------------------------------------------------------------------------|----------------------------------------------------------------------------------------------------|----------------------------------------------------------------------------------------------------|----------------------------------------------------------------------------------------------------|---------|---------------|------------|-----------|-----|
| CGM MEDEDI <info.southafrica.za@cgmsa.co.za></info.southafrica.za@cgmsa.co.za>        |                                                                                                    |                                                                                                    |                                                                                                    |                                                                                                    | 2 Kebly | (1) Keply All | -> Forward |           | Ľ   |
|                                                                                       | (Busines                                                                                                    |                                                                                                    |                                                                                                    |                                                                                                    |         |               | Mon        | 2022/08/1 |     |
| Click here to download pictures. To help protect your privacy, Outlook prevented auto | orowser.<br>omatic download of come pictures in this message.                                                                                                    |                                                                                                    |                                                                                                    |                                                                                                    |         |               |            |           |     |
|                                                                                       |                                                                                                    |                                                                                                    |                                                                                                    | Wew in web browser                                                                                         |         |               |            |           |     |
|                                                                                       |                                                                                                    |                                                                                                    | C                                                                                                    | M MEDEDI                                                                                                   |         |               |            |           |     |
|                                                                                       | Medical scheme p                                                                                                    | ricing update                                                                                                    | 300                                                                                                    | and Practice Management                                                                                    |         |               |            |           |     |
|                                                                                       | Hello                                                                                                    |                                                                                                    |                                                                                                    |                                                                                                    |         |               |            |           |     |
|                                                                                       | We have received weekly<br>customer portal.                                                                                                    | r price packages from several medi                                                                                                    | cal schemes and made                                                                                              | them available for you on the                                                                              |         |               |            |           |     |
|                                                                                       | The following 2022 price                                                                                                    | ig is available for update:                                                                                                    |                                                                                                    |                                                                                                    |         |               |            |           |     |
|                                                                                       | Weekly 220810                                                                                                    |                                                                                                    |                                                                                                    |                                                                                                    |         |               |            |           |     |
|                                                                                       | Scheme                                                                                                    | What was fixed                                                                                                    | Speciality                                                                                                    | Charge rate                                                                                                |         |               |            |           |     |
|                                                                                       | ALL                                                                                                    | ICD-10 Master Industry Table<br>rodes were updated.                                                                                                    | All Specilaists                                                                                                   | All .                                                                                                    |         |               |            |           |     |
|                                                                                       | PROSPERITY HEALTH                                                                                                    | Codes added per price list                                                                                                    | Dieticians                                                                                                    | NAMAF*                                                                                                    |         |               |            |           |     |
|                                                                                       | Please note:<br>All Custom rates and pric<br>Warks to del Tyeo does<br>Customer: Fortal notes<br>Customer: Fortal notes<br>every week ("you have<br>price tipplates size the Pe<br>Once tagged onto the op-<br>package Tweeky 20080, | ing will have to be adjusted menual<br>the CGM MEDEDI Auto Updater?<br>ottifications for the weekly arise up<br>system by following the link from it<br>the Auto Updater.<br>fail, please go to the Updates tab, s<br>and update your Medical Schere ; | lly in the CGM MEDED<br>adate release. You can<br>the notification. These<br>select Pricing, select th<br>prices. | Administrator.<br>van the update from the<br>updates will run automatically<br>weekly Price option, safect |         |               |            |           |     |
|                                                                                       | Update now! Login to a                                                                                                    | iour customer portal.                                                                                                    |                                                                                                    |                                                                                                    |         |               |            |           |     |

Log into the Customer Portal (<u>https://portal.cgmsa.co.za/</u>).

Login with your Username and Password or Login with Customer Number.

| D • • • • • •                     |                                                            |                                                           | - a                   | × |
|-----------------------------------|------------------------------------------------------------|-----------------------------------------------------------|-----------------------|---|
| ← → C C rttps://portskopnis.co.rs |                                                            |                                                           | A 4 5 C (hateman 1) - | 8 |
|                                   |                                                            |                                                           |                       |   |
|                                   | Login To Our Site<br>Enter userneme and password to legin: | <b>A</b>                                                  |                       |   |
|                                   | sularentenare                                              | A.                                                        |                       |   |
|                                   | customerpassword                                           | bg ≘                                                      |                       |   |
|                                   | LOGINI                                                     |                                                           |                       |   |
|                                   |                                                            | long at soft i Cartonier Kurtober<br>dael Soar Paerskand? |                       |   |

### Select the **Pricing** button.

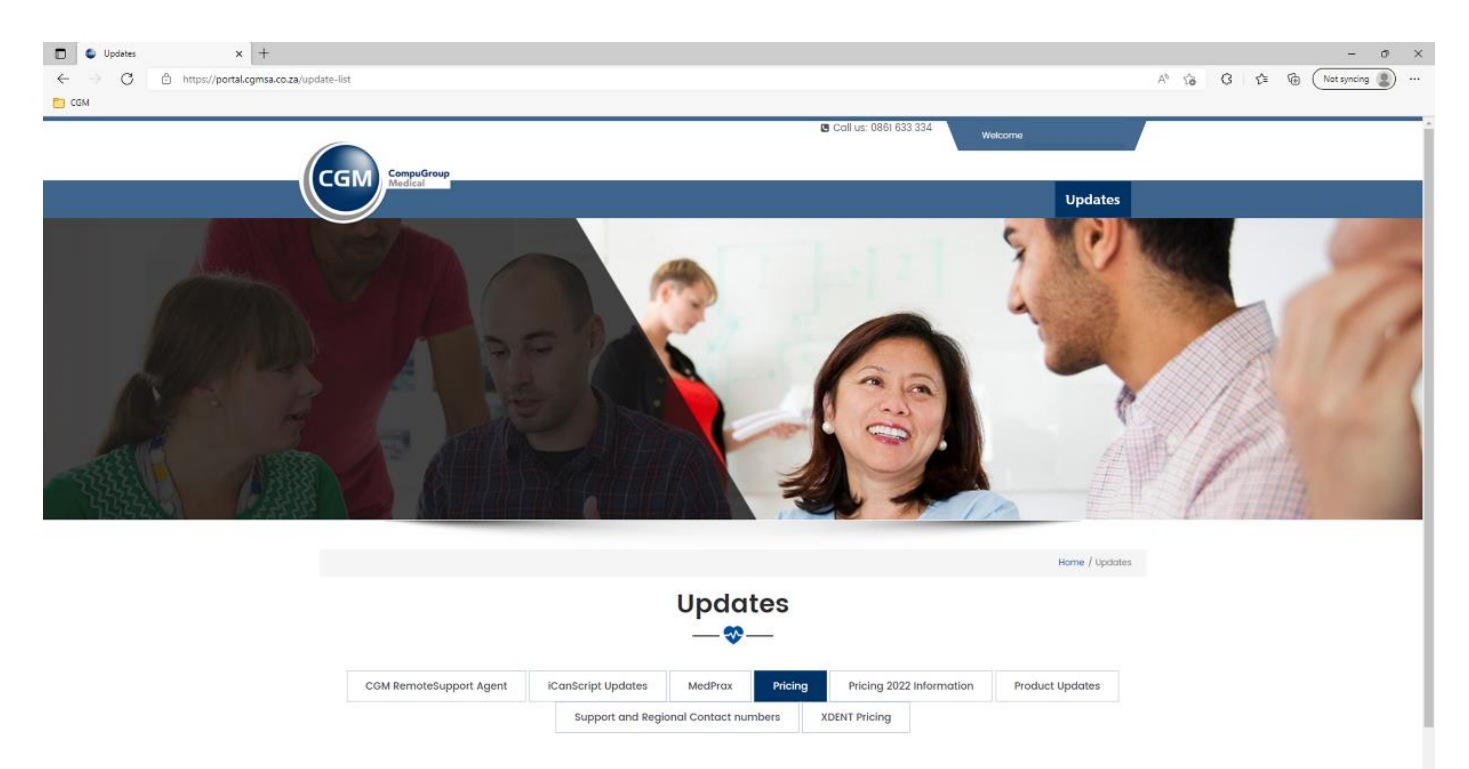

"While we do our to ensure accuracy, third party pricing is subject to change, see Disclaimer

#### Select Weekly Prices.

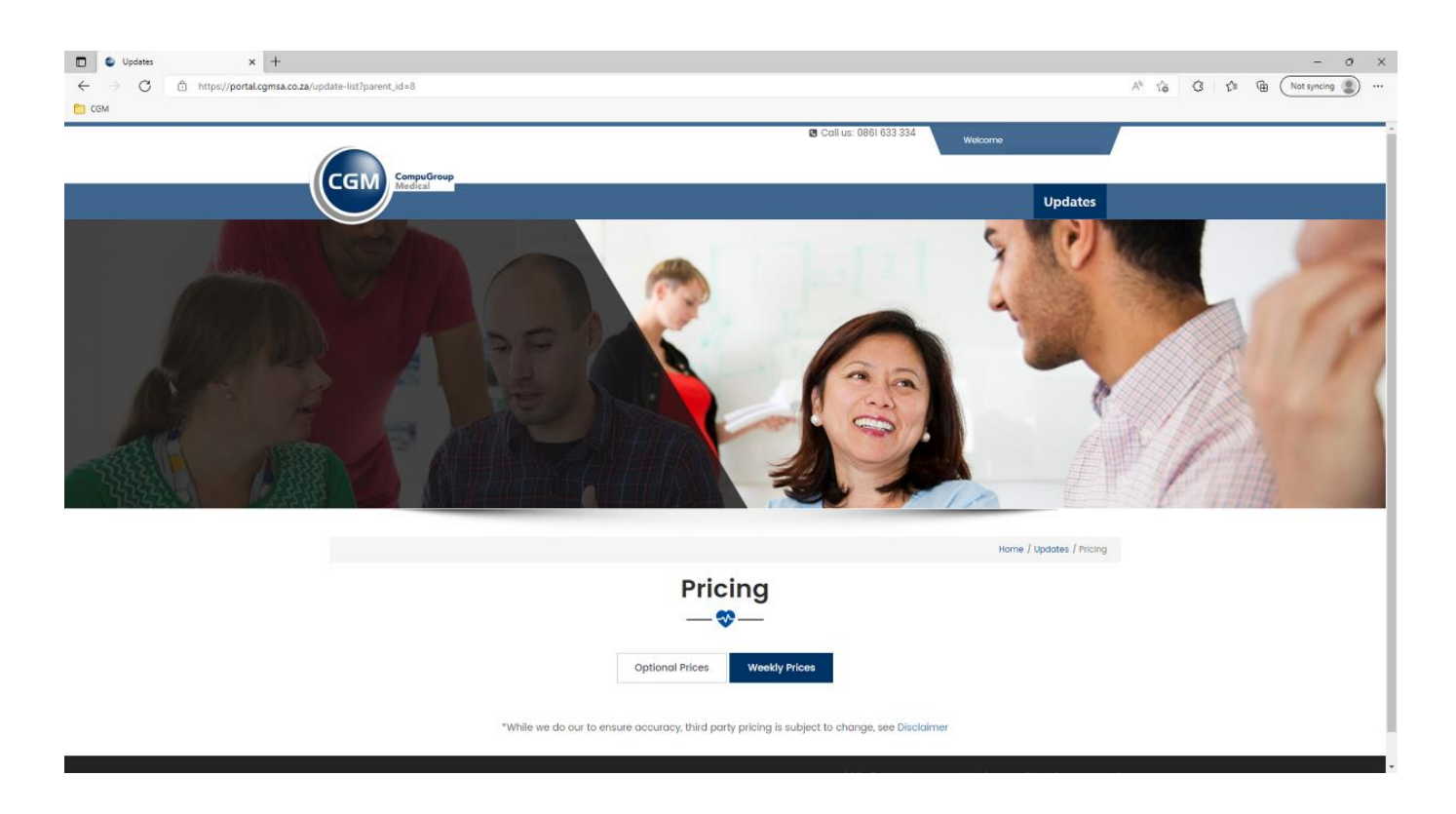

Select the Weekly file you would like to download and install – You don't need to select all of them, simply select the latest as when you run it, it will pull through any previous weekly files that you do not have.

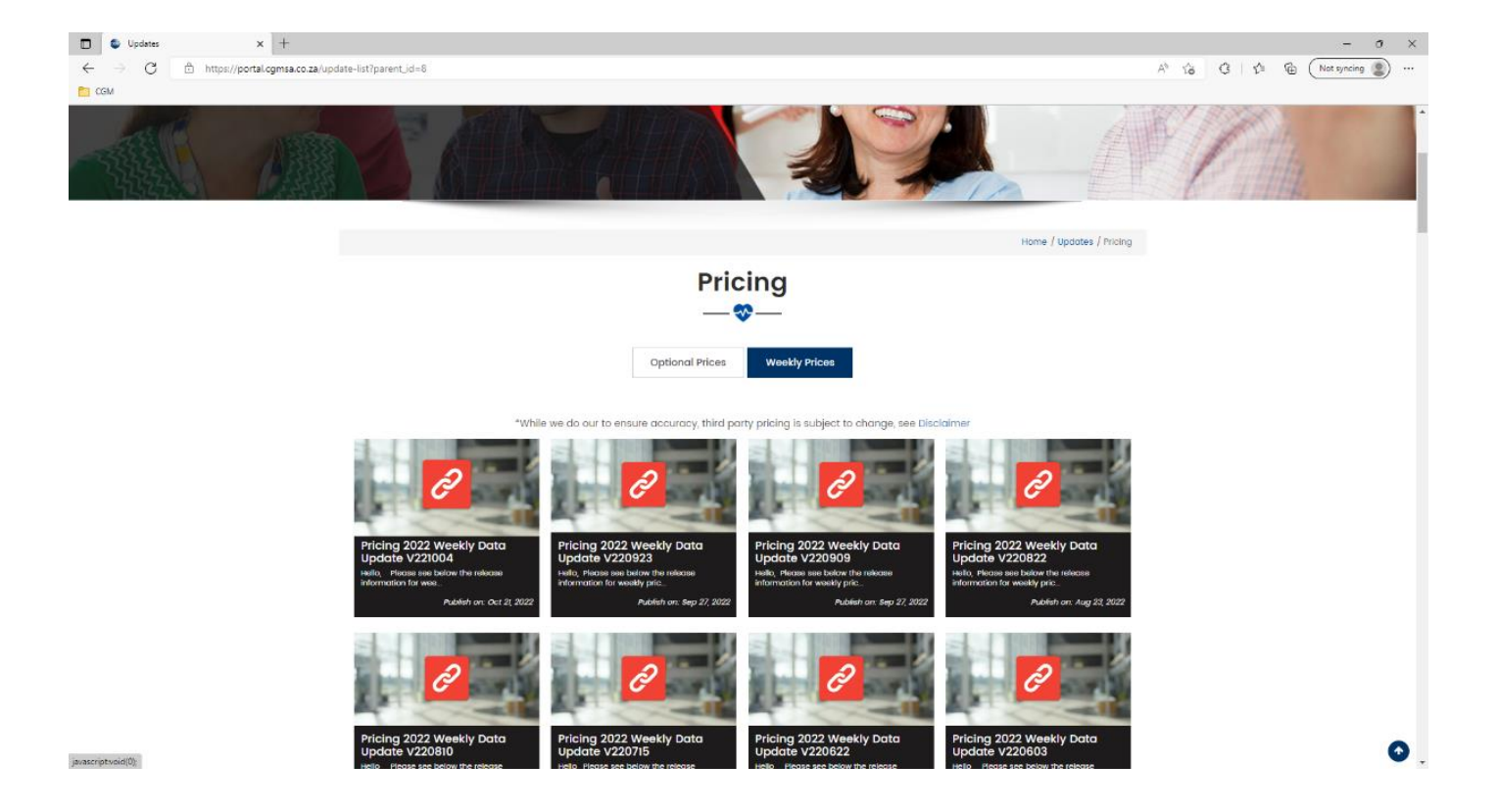

Once you select the weekly file, you will see the release notes indicating the fixes in the package you need. Scroll down to the bottom and click on the download button.

| Pricing 2022 Weekly Data Up                      | + x tabe                                                                                                    |                                                                                                    |                                                                                      |                                                                  | - 0                                                                  |
|--------------------------------------------------|----------------------------------------------------------------------------------------------------|----------------------------------------------------------------------------------------------------|--------------------------------------------------------------------------------------|------------------------------------------------------------------|----------------------------------------------------------------------|
| $\leftarrow$ $\rightarrow$ C $\bigcirc$ https:// | /portal.cgmsa.co.za/update-detail/pricing-2022-                                                                             | weekly-data-update-v221004                                                                                                    | i                                                                                    |                                                                  | A <sup>th</sup> t <sub>t</sub> G t t Mot syncing                     |
| CGM                                              |                                                                                                    |                                                                                                    |                                                                                      |                                                                  |                                                                      |
|                                                  | Camaf                                                                                                    | for Camaf                                                                                                    | Anesthetist                                                                          | CAMAF*                                                           |                                                                      |
|                                                  | Polmed<br>Please note:                                                                                                    | Tariff code 55500<br>was added for<br>Pollmed Network<br>op's<br>PolCat 1- R488<br>PolCat 2- R465.80<br>PolCat 3- R438.80<br>PolCat 3- R438.80<br>PolCar - R416.60<br>only with effect 1<br>November 2022 | GP                                                                                   | POLMCATI*<br>POLMCAT2*<br>POLMCAT3*<br>POLMEDGP*                 |                                                                      |
|                                                  | All Custom rates and<br>What to do if you do i<br>As we send out notific<br>portal onto your syste<br>Auto Updater set, the | pricing will have to be ad<br>use the MedEDI Auto Upda<br>cations for the weekly pric<br>em, by following the link th<br>se updates will automatic                                                        | justed manually<br>iter?<br>e update releas<br>at we will provid<br>ally run weekly. | r, in the MEDEDI Ac<br>res, run the update<br>de to you with the | information information in the customer officiation. If you have the |
|                                                  | MedEDI Price Updates                                                                                                    | via the Portal:                                                                                                    |                                                                                      |                                                                  |                                                                      |
|                                                  | Once logged onto the<br>option, select packag                                                                               | e portal, please go to the L<br>e Weekly 221004, to updat                                                                                                    | Jpdates tab, sel<br>te your Medical                                                  | ect Pricing, and th<br>Aid Scheme price                          | n select the Weekly Price<br>ncreases for 2022.                      |
|                                                  | If you have any problem                                                                                                    | ems with the download, p                                                                                                    | lease contact o                                                                      | ur Call Centre (08                                               | il 633 334) for support.                                             |
|                                                  | Thank you,                                                                                                    |                                                                                                    |                                                                                      |                                                                  |                                                                      |
|                                                  | CGM Team                                                                                                    |                                                                                                    |                                                                                      |                                                                  |                                                                      |
|                                                  | Download                                                                                                    |                                                                                                    |                                                                                      |                                                                  |                                                                      |
|                                                  |                                                                                                    |                                                                                                    |                                                                                      |                                                                  |                                                                      |
| ttps://downloads.mededi.co.za/updates/4.0        | 0/data/weekly/weekly_data_update_221004.mespkg                                                                              |                                                                                                    |                                                                                      |                                                                  | CGM 2021 @ All rights reserved   Privacy Policy   PAIA Manual        |

Once downloaded, you can now run the file.

If you need to run 1 weekly file for the latest prices, you can click on '**Install**' and the file should run and complete successfully.

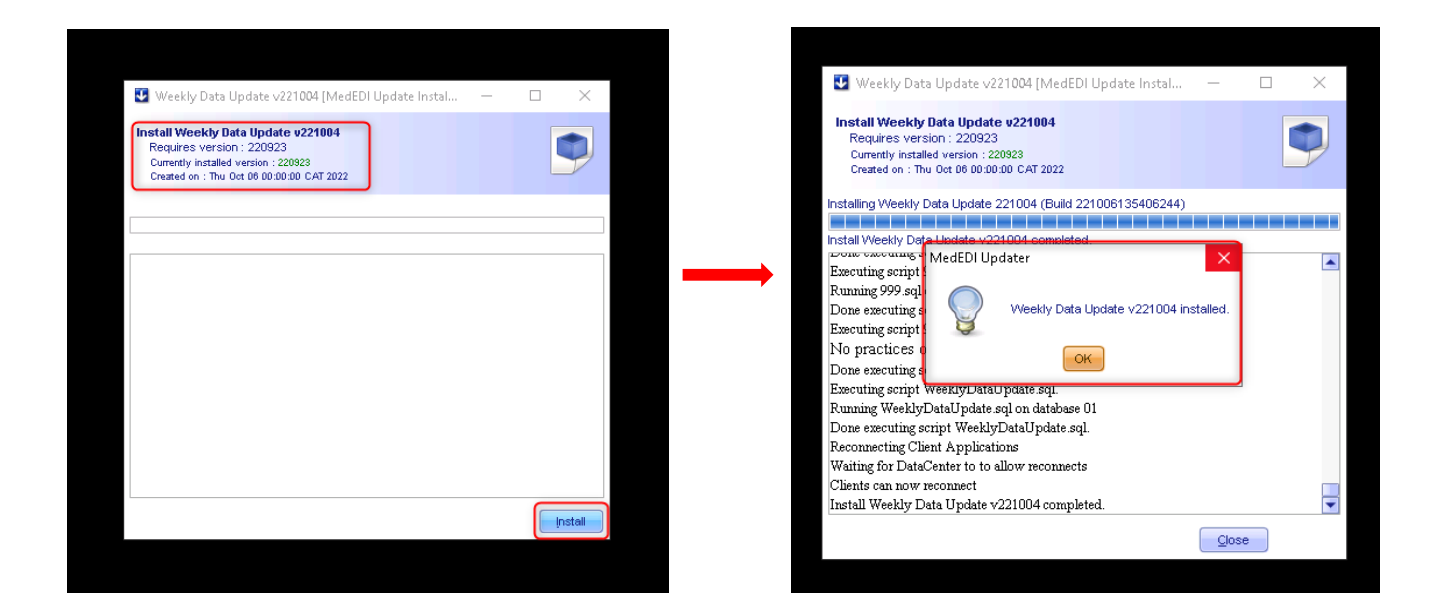

However, if you are a few weekly files out, you can click on '**Install**'. A pop-up will let you know there is a dependency found on a file not installed. Click 'Yes' if you want to install and all previous files will run and install before installing the latest file.

| Weekly Data Up<br>Install Weekly Data<br>Requires version :<br>Currently installed ve<br>Created on : Thu Oct | date v221004 [MedEDI Update Instal<br>Update v221004<br>220923<br>rsion : 220909<br>06 00:00:00 CAT 2022                                                        | - • ×                    |
|----------------------------------------------------------------------------------------------------|----------------------------------------------------------------------------------------------------|--------------------------|
| Getting list of installed                                                                                     | Products                                                                                                    |                          |
| C Dependancy foun<br>C This<br>C Do yo                                                                        | d<br>update Package requires <b>Weekty Data Upda</b><br>currently installed version is : 220909.<br>ou want to install the update now?<br><u>Y</u> es <u>No</u> | X<br>ate version 220923. |
|                                                                                                    |                                                                                                    |                          |
|                                                                                                    |                                                                                                    |                          |

\*\*Note: Once each weekly update is installed, a pop-up will appear. Click 'Ok' to continue installing the next file.

| 💽 Weekly Data Update v220923 [MedEDI Update Instal 🛛 —                                                                                               |         |
|----------------------------------------------------------------------------------------------------|---------|
| Install Weekly Data Update v220923<br>Requires version : 220909<br>Currently installed version : 220909<br>Created on : Mon Sep 19 00:00:00 CAT 2022 | ٩       |
| Installing Weekly Data Update 220923 (Build 220919162127391)                                                                                         |         |
|                                                                                                    |         |
| Install Weekly Data Update v220923 completed.                                                                                                    |         |
| Emonstring against                                                                                                    | -       |
| Running 999.sql<br>Done executing s                                                                                                    |         |
| No practices o OK OK                                                                                                    |         |
| Executing script weekiyDataOpdate.sql.                                                                                                    |         |
| Running WeeklyDataUpdate.sql on database                                                                                                    |         |
| Done executing script WeeklyDataUpdate.sql                                                                                                    |         |
| Reconnecting Client Applications                                                                                                    |         |
| Waiting for DataCenter to to allow reconnects                                                                                                    |         |
| Clients can now reconnect                                                                                                    |         |
| Install Weekly Data Update v220923 completed.                                                                                                    | -       |
|                                                                                                    | Install |